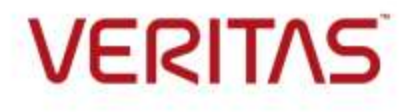

# Cloud Storage for Enterprise Vault

Provided by Business Critical Services

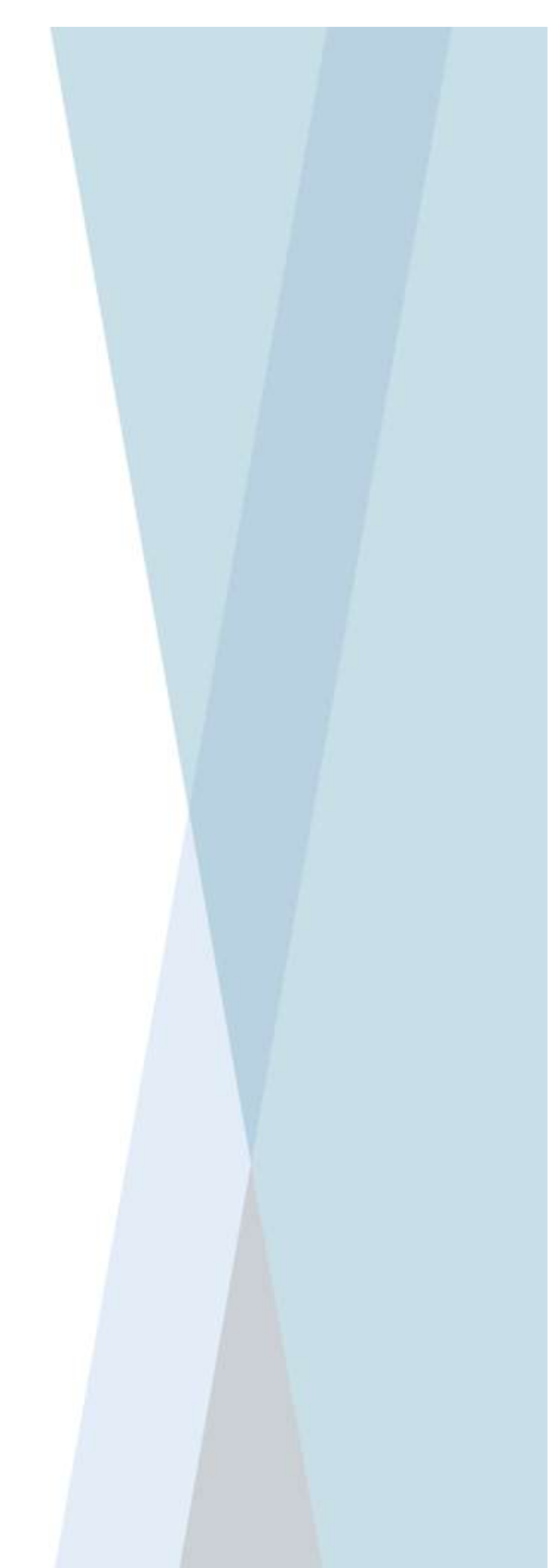

# **Table of Contents**

| Contribu | Itors                                          | 3  |
|----------|------------------------------------------------|----|
| Revisior | n History                                      | 3  |
| Introduc | tion                                           | 4  |
| 1. Prir  | nary partition on Cloud Storage                | 5  |
| 1.1      | Dell EMC Elastic Cloud Storage (ECS)           | 5  |
| 1.2      | IBM Cloud Object Storage                       | 10 |
| 2. Sec   | condary Storage (Migrator)                     | 17 |
| 2.1      | Common Terminology                             | 17 |
| 2.2      | Amazon Web Service S3 (Simple Storage Service) | 19 |
| 2.3      | Microsoft Azure Data Blob storage              | 25 |
| 2.4      | Google Cloud Storage                           | 30 |
| 2.5      | Rackspace Cloud Files                          | 35 |
| Troubles | shooting                                       | 42 |
|          |                                                |    |

# Contributors

| Who                                         | Contribution |
|---------------------------------------------|--------------|
| Pradeep Papnai, Business Critical Engineer  | Author       |
| Rajesh Nagarkar, Business Critical Engineer | Reviewer     |
| May Ting, Business Critical Account Manager | Reviewer     |
| Patti Rogers, Business Critical Engineer    | Reviewer     |

# **Revision History**

| Version | Date | Change          |
|---------|------|-----------------|
| 1.0     | June | Initial Version |
|         | 2018 |                 |
|         |      |                 |

# Introduction

This document is designed to assist VERITAS customers and partners who wish to configure Enterprise Vault with cloud based primary OR secondary storage for vault store partitions, with examples of the most commonly used cloud service providers such as EMC, IBM, AWS, and Azure.

Readers of this document should already have basic knowledge of Enterprise Vault and reviewed Veritas and cloud vendor supplied documentation. This document does not cover the theoretical concepts; rather, it is a 'How to do' guide.

The steps and screenshots of this document are taken from the latest available version of Enterprise Vault (12.3.0) and cloud providers that may vary with previous OR future versions of the products. Please always review the latest compatibility guide for Enterprise Vault before implementing cloud storage in a production environment.

This presentation is provided for informational purposes only and is not intended as advertising of VERITAS or any other cloud service provider. The information in this document is subject to change without notice.

Customers who purchase Veritas or third party vendor's offerings should make their purchase decision based upon features available at the time of purchase.

If you have any feedback or questions about this document, please email them to **ii-tec@veritas.com** stating the document title.

# 1. Primary partition on Cloud Storage

Vault store partitions can be placed on different physical disks and on various types of storage medium. Following two examples shows how cloud storage can be used to store vault partition.

## 1.1 Dell EMC Elastic Cloud Storage (ECS)

Dell EMC provides streamer based Vault store partition that allows EV to write files on S3 bucket associated with Namespace created on EMC cluster.

• Access the ECS Test Drive portal at https://portal.ecstestdrive.com/account/register and complete the registration process. Once you are registered for an ECS Test Drive account, log in and click the CREDENTIALS link at the top of the page

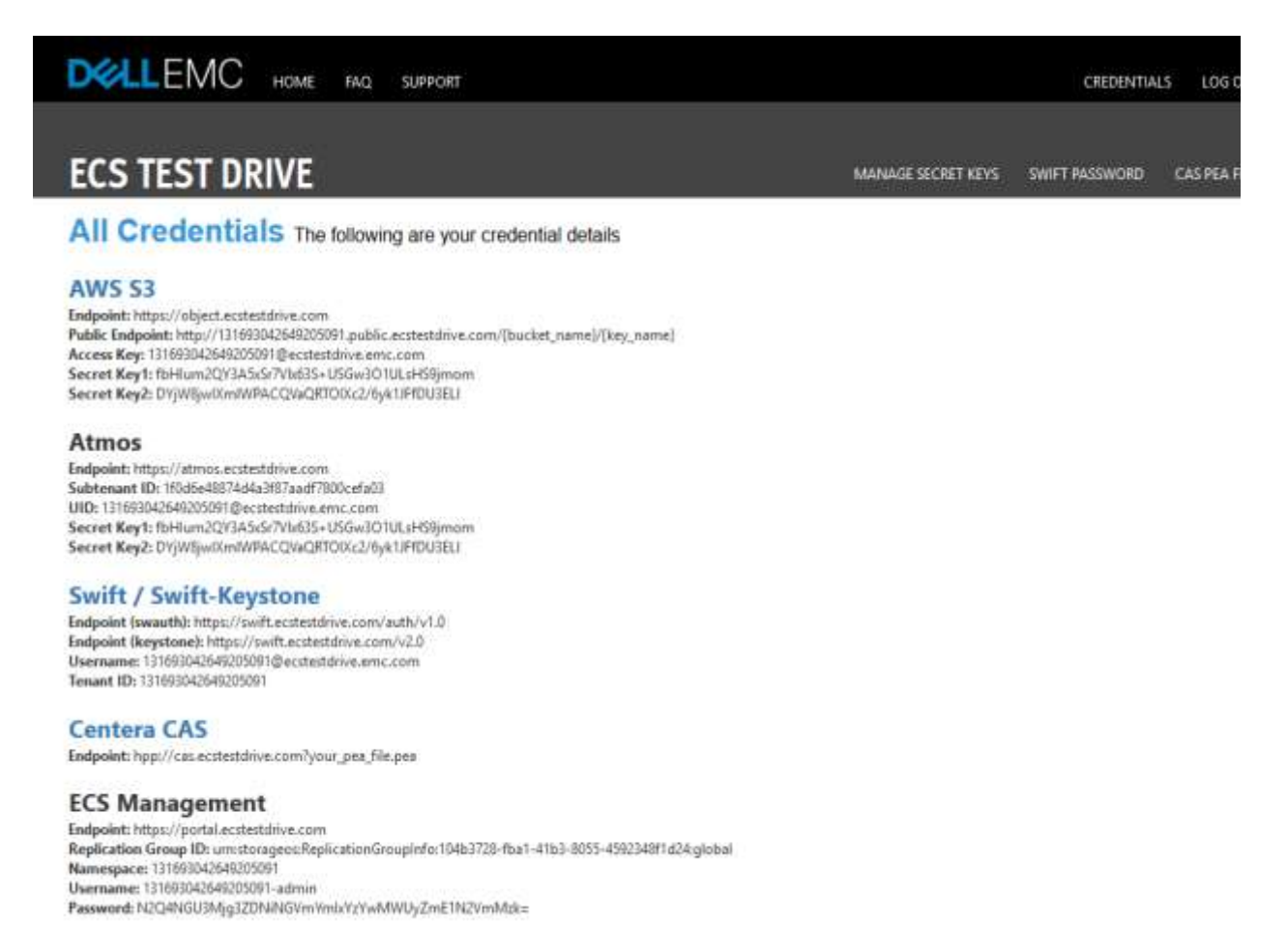

- In AWS S3 section, copy Endpoint, Access Key, Secret key
- Use one of S3 compliant client application such as CyberDuck, cloudberry OR S3Browser to create bucket for Enterprise vault partition. Following steps shows the bucket creation using CyberDuck

- Click on **Open Connection**
- Choose Amazon S3 from the first dropdown list

| 8             | Open Connection                   |     |
|---------------|-----------------------------------|-----|
| File Edit Vie | FTP (File Transfer Protocol)      | ~   |
| 100           | WebDAV (HTTP)                     | 100 |
| Open Connect  | pn 🖉 WebDAV (HTTPS)               |     |
| 5 M A         | FTP (File Transfer Protocol)      |     |
|               | FTP-SSL (Explicit AUTH TLS)       |     |
|               | SFTP (SSH File Transfer Protocol) |     |
|               | 🔄 Windows Azure Storage           |     |
|               | Backblaze B2 Cloud Storage        |     |
|               | DRACOON (Email Address)           |     |
|               | Google Cloud Storage              |     |
|               | Amazon S3                         |     |
|               | 🖳 Rackspace Cloud Files (US)      |     |
|               | Swift (OpenStack Object Storage)  |     |
|               | 🖾 Dropbox                         |     |
|               | Google Drive                      |     |
|               | Microsoft OneDrive                |     |
|               | DC DC                             |     |

• Use information such as **server name**, **Access Key ID**, **password (secret) key** from the credential page then click on **connect** 

| 🚨 Amazon S3      |                                 |                |        |
|------------------|---------------------------------|----------------|--------|
| Server:          | object.ecstestdrive.com         | Port:          | 443 🗘  |
| URL:             | https://131693042649205091%40ec | stestdrive.emc |        |
| Access Key ID:   | 131693042649205091@ecstestdrive | .emc.com       |        |
| Password:        | ••••••                          | ••••••         |        |
|                  | Anonymous Login                 |                |        |
| SSH Private Key: | None                            | ~              | Choose |
|                  | Save Password                   |                |        |
|                  |                                 | Connect        | Cancel |

• Click on **New Folder**, give an appropriate name to the bucket, eg. 'storage-ecs-part1'. The bucket name must be unique and lower case

|                    | Action            |  |
|--------------------|-------------------|--|
| Refresh            | Ctrl+R            |  |
| New Folder         | Ctrl+Shift+N      |  |
| New Entrypted Vaul | It                |  |
| New File.          | Ctrl+Shift+F      |  |
| New Symbolic Link. | **                |  |
| -                  |                   |  |
| X(-                | Create new folder |  |
|                    |                   |  |
|                    |                   |  |
|                    | folder            |  |

#### **Creating Enterprise Vault Partition**

• Download and install ECS Streamer driver http://support.emc.com on EV server

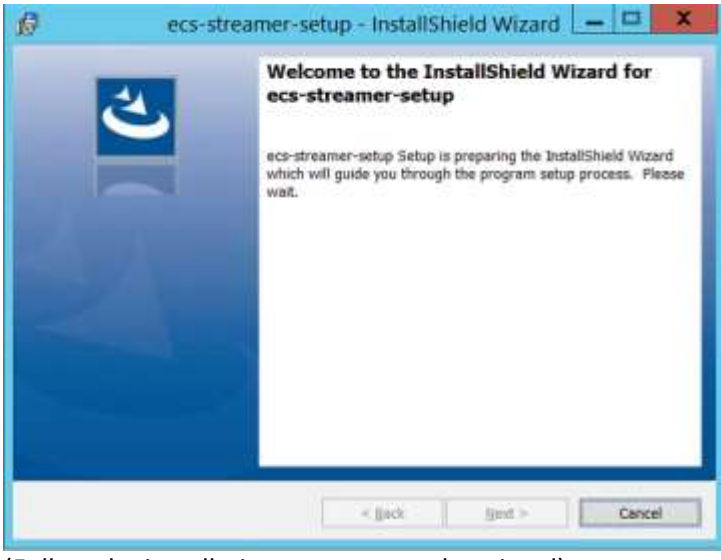

(Follow the installation steps as per the wizard)

• Create a new Partition

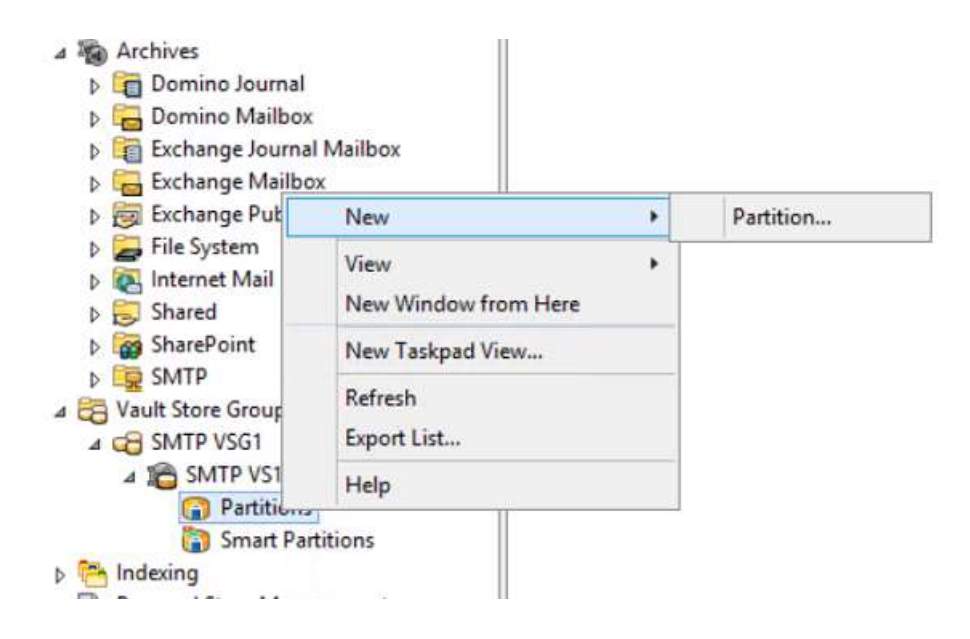

Select Dell EMC Elastic cloud storage (ECS)

٠

|         | Enterprise Vault can create a Vault Store Partition on vario<br>storage. Click Help for more information.<br>Storage type:                                                                                                    | us types o |
|---------|----------------------------------------------------------------------------------------------------|------------|
|         | NTPS Volume                                                                                                    |            |
| VERITAS | Network Share -<br>NTF5 Volume<br>HYDRAstor<br>Del EMC Data Domain<br>FUJITSU ETERINUS CS8000<br>Crade ZFS Storage Applance<br>Del EMC Ision OneFS Scale Out Storage<br>IBM Storwize V7000 Unified<br>IBM Scale Out Network Attached Storage (SONAS)<br>Veritas InfoScale Storage (Cluster File System)<br>Quantum StorNext Applances (Artico / Xcellis)<br>Huawei Device<br>Veritas Access<br>Pilar Axiom<br>Del EMC Celerra Unified Storage Platforms<br>Del EMC Centera |            |
|         | Dell EMC Elastic Cloud Storage (ECS)                                                                                                    |            |
|         | Hitachi Contant Diatform (HCD)                                                                                                    |            |
|         | NetApp Device<br>NetApp StorageGRID (HTTP)<br>IBM Cloud Object Storage<br>Storiant<br>ITernity Compliant Archive Solution<br>HP StoreAll Storage<br>HPE 3PAR File Persona                                                                                                    |            |

• Fill in details of hostname, port no., bucket name, access key, secret key, namespace (copy from ECS credential page) of ECS configuration then click on Test. A "Dell EMC Elastic Cloud Storage (ECS) connection test succeeded" message should display

| neral Rollover Backup Advanced                                                                                                    |                                                                                                   |
|----------------------------------------------------------------------------------------------------|---------------------------------------------------------------------------------------------------|
| st settings from: Dell EMC Ela                                                                                                    | stic Cloud Storage (ECS) 🛛 🗸                                                                      |
| Setting                                                                                                    | Value                                                                                             |
| Host                                                                                                    | object.ecstestdrive                                                                               |
| 2 Port                                                                                                    | 443                                                                                               |
| Bucket Name                                                                                                    | storage-ecs-part1                                                                                 |
| Access key                                                                                                    | 13169304264920509                                                                                 |
| Secret key                                                                                                    | ********                                                                                          |
| Safe copy check                                                                                                    | 0                                                                                                 |
| Use proxy                                                                                                    | 0                                                                                                 |
| Namespace                                                                                                    | 131693042649205091                                                                                |
| Reset All Test<br>Description<br>The name of the S3 bucket to use.                                                                                   | t Modify                                                                                          |
| Reset All Test<br>Description<br>The name of the S3 bucket to use.                                                                                   | t Modify                                                                                          |
| Reset All Test Description The name of the S3 bucket to use. OK Cancel                                                                               | t Modify<br>Apply Help                                                                            |
| Reset All Test Description The name of the S3 bucket to use. OK Cancel Enterp                                                                        | t Modify<br>Apply Help<br>prise Vault                                                             |
| Reset All Test Description The name of the S3 bucket to use. OK Cancel Enterp Dell EMC Elastic Cloud Store                                           | t Modify<br>Apply Help<br>prise Vault<br>age (ECS) connection test succes                         |
| Reset All Test Description The name of the S3 bucket to use. OK Cancel Enterp Dell EMC Elastic Cloud Stord Streamer Version:                         | t Modify<br>Apply Help<br>prise Vault<br>age (ECS) connection test succes<br>1.0.12.0             |
| Reset All Test Description The name of the S3 bucket to use. OK Cancel Enterp Dell EMC Elastic Cloud Stord Streamer Version: Storage System Version: | t Modify<br>Apply Help<br>brise Vault<br>age (ECS) connection test success<br>1.0.12.0<br>1.0.0.1 |

Once the partition setup completes successfully you can start archiving on Dell-EMC ECS partition.

Additional reference material provided by VERITAS:

How to configure EMC Elastic Cloud Storage (ECS) as an Enterprise Vault Partition https://www.veritas.com/support/en\_US/article.100039067

Additional reference material provided by Dell-EMC: https://www.emc.com/collateral/white-papers/h15309-vertias-vault-emc-elastic-cloud-storage.pdf

# 1.2 IBM Cloud Object Storage

IBM Cloud Object Storage (COS) provide streamer based Vault store partition that allows EV to write files on S3 compliant bucket created on IBM cloud.

- Open IBM COS URL https://console.bluemix.net/catalog/
- Select Object Storage from Storage container

| talog - IBM Cloud X +                                    |                                                                                                | 1030100102                                         | - Carlor                                                 |                                               |                                            |
|----------------------------------------------------------|------------------------------------------------------------------------------------------------|----------------------------------------------------|----------------------------------------------------------|-----------------------------------------------|--------------------------------------------|
| -) C Q                                                   | Mtps://contole.bluemic.net/catalog/                                                            |                                                    | 🖻 🕲 🔹 🔇                                                  | R, Search                                     | W\ 6                                       |
| waten Web Services A Microsoft Asser                     | 🗅 Google Cloud 🥥 Rackspacer 🗜 EMC - Login 👛 Catalog - IBA                                      | Cloud                                              |                                                          | 1.00                                          |                                            |
| IBM Cloud                                                |                                                                                                |                                                    |                                                          | Catalog                                       | e Docs Lesly Seri                          |
| Il Categories                                            | Q, Search                                                                                      |                                                    |                                                          | -                                             | Filter                                     |
| nfrastructure                                            | Infrastructure                                                                                 |                                                    |                                                          |                                               |                                            |
| ampute                                                   |                                                                                                |                                                    |                                                          |                                               |                                            |
| totaĝe.                                                  | Compute                                                                                        |                                                    |                                                          |                                               |                                            |
| etwork                                                   | Build your virtual environments.                                                               |                                                    |                                                          |                                               |                                            |
| cunty                                                    |                                                                                                |                                                    |                                                          |                                               |                                            |
| ontanhera                                                | Bare Metal Server                                                                              | Virtual Server                                     |                                                          |                                               |                                            |
| Misara                                                   | Eare metal servers provide the raw horseposer you<br>destand his your processor intervalue and | Char virtual servers de<br>transitioneurs, poedici | Ever a higher degree of<br>ability, and a local solution |                                               |                                            |
| latform                                                  | (11)                                                                                           | (1044)                                             |                                                          |                                               |                                            |
| slaerd stee                                              |                                                                                                | 1997                                               |                                                          |                                               |                                            |
| Fig                                                      |                                                                                                |                                                    |                                                          |                                               |                                            |
| polication Services                                      |                                                                                                |                                                    |                                                          |                                               |                                            |
| ackethain                                                | Storage                                                                                        |                                                    | 1.1.1                                                    |                                               |                                            |
| aud Fisuratry Apps                                       | Order storage.                                                                                 |                                                    | 6                                                        |                                               |                                            |
| ata & Amalytics                                          |                                                                                                | S                                                  |                                                          | -                                             |                                            |
| e-Ops                                                    | Stock Storage                                                                                  | Pile Storage                                       |                                                          | Coject Storage                                | Contractor and the second                  |
| hance                                                    | performance and capacity up to 12TR.                                                           | Capacity options from                              | CHOPS THE STURINGS WITH<br>2008 ID 13TR.                 | Abroydes taxible, con<br>shange for unstructs | erective, and stateble could<br>used data. |
| inctions                                                 | (mail)                                                                                         | (1942)                                             | 2419 (099/076/                                           | (TT) (100)                                    | M. 1990 V                                  |
| degrate.                                                 |                                                                                                |                                                    |                                                          | -                                             |                                            |
| demet of Things.                                         |                                                                                                |                                                    |                                                          |                                               |                                            |
| luble                                                    | An Anno ann An                                                                                 |                                                    |                                                          |                                               |                                            |
| in the property and the probability of a structure there | Network                                                                                        |                                                    |                                                          |                                               |                                            |

• Give an appropriate name to Service name then click on Create

| Cloud Object Storage                                                                                                    | Looking for                                                                                                    | our infrastructure or Swift Object Storage offerings?                                                                                                    |
|----------------------------------------------------------------------------------------------------|----------------------------------------------------------------------------------------------------|----------------------------------------------------------------------------------------------------|
| IBM Cloud Object Strange is a highly scalable cloud<br>strange service, designed for high sharability, resiliency<br>and rescurity. Stres, manage and access your data via | Service name:<br>stocage project 1                                                                                                    |                                                                                                    |
| our self-service pertai and RESTul APIs. Connect I<br>applications directly to Cloud Object Storage use other                                                              | Select a resource group:                                                                                                    |                                                                                                    |
| IBM Cloud Services with your data.                                                                                                    | Default                                                                                                    |                                                                                                    |
| <b>69 (m)</b>                                                                                                    |                                                                                                    |                                                                                                    |
| View Dana Terres                                                                                                    | Features                                                                                                    |                                                                                                    |
| AUTHOR IIIH<br>RUBLISHED 05/11/2018<br>TYPE Service                                                                                                    | <ul> <li>Storage for the IBM Cloud<br/>IBM Cloud Object Monage provides unstructured data storage<br/>for cloud applications. Literates and SDKs support a common<br/>set of 53 API functions for community room applications to<br/>socialize cloud storage and magazing room applications to<br/>socialize cloud storage and magazing room plate into other<br/>socializes on the IBM Watson and Cloud Platform.</li> </ul>                                                                                                    | LAM Policies - Bucket level access management<br>IBM (dentity and Access Management (IAM) integration allows for<br>granular access control at the builtet level using role-based<br>policies. |
|                                                                                                    | Encryption management                                                                                                    | Regional and Cross Region resiliency options                                                                                                    |
| Need Help? Estimate Monthly Go<br>Contact IBM Claud Sales : Cost Calculator                                                                                                | el a construction de la construction de la | Cinate                                                                                                    |

• Once the service is ready, either click on **Create Bucket** OR **Create your first bucket** as highlighted below

| storage /                                             |          |       | :               |
|-------------------------------------------------------|----------|-------|-----------------|
| Resource Group: Default                               |          |       |                 |
| Buckets                                               |          |       | $\frown$        |
| Q. Type the first 3 characters of the bucket name     |          |       | Create bucket 🔘 |
| NAME                                                  | LOCATION | CLASS | ADVANCED        |
| Your Service Instance is empty. Create your first but | ket.     |       |                 |

- Give an appropriate **Name** to bucket
- Select the appropriate option for **Resiliency** and **location**. Storage Class must be Standard
- Click on Create

## Create a bucket

| storagebucket1                  |                     | Standard            |               |         |
|---------------------------------|---------------------|---------------------|---------------|---------|
| Resiliency: 🕚                   |                     | Vault               |               |         |
| Cross Region                    | ۲                   | Cold Vault          |               |         |
| Location: 0                     |                     | Flex                |               |         |
| us-geo                          | *                   | Standard            | 6             |         |
| US-geo<br>ADVANCED CONFIGURATIO | -                   | Standard            | 0             |         |
| Add Key Protect K               | ays O               |                     |               |         |
| Key Protect is r                | not available in th | ne selected locatio | on. To enable | , choos |

- Select Endpoint
- Copy the endpoint which will be used by the Enterprise vault to access bucket created on IBM cloud storage

Cancel

Create

|                                                                                                    |                  | e project 1<br><sup>Default</sup>                                                                             | Storage<br>Resource Group: D<br>Endpoints                                 | Buckets Reso<br>Endpoint Reso<br>Service credentals End<br>Connections |
|----------------------------------------------------------------------------------------------------|------------------|----------------------------------------------------------------------------------------------------|---------------------------------------------------------------------------|------------------------------------------------------------------------|
|                                                                                                    |                  |                                                                                                    | Endpoints                                                                 | Service credentials End                                                |
|                                                                                                    |                  |                                                                                                    |                                                                           |                                                                        |
| lon:                                                                                                    | Select location: | ndpoints O                                                                                                    | Service er<br>Select resilion                                             | Usage details                                                          |
| ·                                                                                                    | us-gao           | • •                                                                                                    | Cross Region                                                              |                                                                        |
| PHIVATE                                                                                                    |                  |                                                                                                    | PUBLIC                                                                    | 1                                                                      |
| us-goo: s3-apiun-goo.objectstorage.service.networktayer.com                                                                                                    | THE WAR WAR      | Research Concernation                                                                                         | us-geo:                                                                   | N. N. N. N. N. N. N. N. N. N. N. N. N. N                               |
| Dallas: s3-apialai-us-goo.objectatorage.service.ordworklayer.com                                                                                                    | ge Loftsyn nut   | s3-api.dai-us-geo.objectu                                                                                     | Dallas:                                                                   |                                                                        |
| Washington: 13-api.wdc-us-gro.objactsturage.service.wtworkiayac.com                                                                                                    | ugo.soffiayw.out | s3-spi.wol-un-geo.object                                                                                      | Washington:                                                               |                                                                        |
| San 3666: s3-apt.sjc-us-ges.objectstorage.corvios.notworklayer.com                                                                                                    | ge oottizyer not | #3-api.sjc-us-poo.objects                                                                                     | San Jose:                                                                 |                                                                        |
| PHIVATE  PHIVATE  UIS-goot ST-apilian-goo objectistorage, service networklayer con  Dallas: s3-spilali-us-goo objectistorage, service retworklayer co Washington: s3-spilali-us-goo objectistorage, service retworklayer co Washington: s3-spilaci-us-goo objectistorage, service retworklayer co | tenter not       | References concelesion<br>(3-api.dai-us-gro.objecta<br>63-api.dai-us-gro.objecta<br>63-api.dai-us-gro.objecta | PUBLIC<br>University<br>University<br>Dallas:<br>Washington:<br>San Jose: |                                                                        |

- From the Service Credential page, click on New credential
- Give an appropriate **Name** to credential
- If you already created Service ID, then click Select Service ID

8

• If not, select **Create New Service ID**, (Note: If you are creating it for the first time, then create a new Service ID (do not click on **Add**)

| (one sured                   | Steeps 2         | Add new credential           | ×          |                           |
|------------------------------|------------------|------------------------------|------------|---------------------------|
| Beter                        | (B) storag       |                              |            |                           |
| Industri                     | Relation Gamp    | Name                         | <u>Î</u>   |                           |
| Battalian description of the |                  | stances                      |            |                           |
| Centralitions                | Later and all    | Role: O                      | 1          |                           |
| Usage-defails                | Contraction of   | Writer                       | •          | in the Parliments         |
| 264                          |                  | Select Service ID (Optional) |            | Contraction of the second |
|                              |                  | Select Service ID            | 0 -        |                           |
|                              | Service creaters | Auto Germania                |            | Res presented (1)         |
|                              |                  | Chapter Republic ID.         |            |                           |
|                              |                  | 0                            | 10         |                           |
|                              |                  |                              |            |                           |
|                              |                  |                              | Cancel Add |                           |
|                              |                  |                              |            |                           |

2

- Give an appropriate name to the **New Service ID**
- In Add inline configuration parameter paste {"HMAC":true} (this will generate Access Key ID & Secret key id for API access.)
- Click on Add
  Add new credential

| Create New Service ID                                  |                          | ÷ ^        |           |
|--------------------------------------------------------|--------------------------|------------|-----------|
| New Service ID Name                                    |                          |            |           |
| appaccess                                              |                          | 11.        |           |
| New Service ID Description (Optional)                  |                          |            |           |
| Enter Service ID Description                           |                          |            |           |
| Add Inline Configuration Parameters (Optional): 🕕      |                          |            |           |
| ("HMAC":true)                                          |                          |            |           |
|                                                        |                          |            |           |
|                                                        |                          |            |           |
|                                                        |                          |            |           |
|                                                        | Cancel                   | Add        |           |
| <ul> <li>Click on View Credential then note</li> </ul> | down <b>access_key_i</b> | d & secret | access_ke |

| Service credentials                                                                                |                                                                                                    |                    | New crode | mtial 🕀 |
|----------------------------------------------------------------------------------------------------|----------------------------------------------------------------------------------------------------|--------------------|-----------|---------|
| 10 - Barm per page   1-1                                                                           | t of 1 Huma                                                                                                    |                    | ldlµgs €  | 1       |
|                                                                                                    | DATE CREATED                                                                                                    | ACTIONE            | 1         |         |
| appaccess                                                                                          | May 14, 2018 - 07:10:09                                                                                                    | View credentials   |           |         |
| 1<br>"apikey": "pnyE<br>"cos_hmac_keys"<br>"access_key_1<br>"secret_acces<br>I.<br>"endpoints": ") | 9sTgmKqPdMHEVcoTGDhBioRMplEghWVz8G3bYFuC",<br>: i<br>d": *63cdac6fa66e427689dd3e40027f25bd",<br>s_key": *18fe8398c83d18552f35fb5ea33a5b580<br>ttps://cos-service.bluemix.net/endpoints", | 6ae23e1844bceec" b |           | () H    |

#### Configuration of Enterprise Vault partition with primary location on IBM COS.

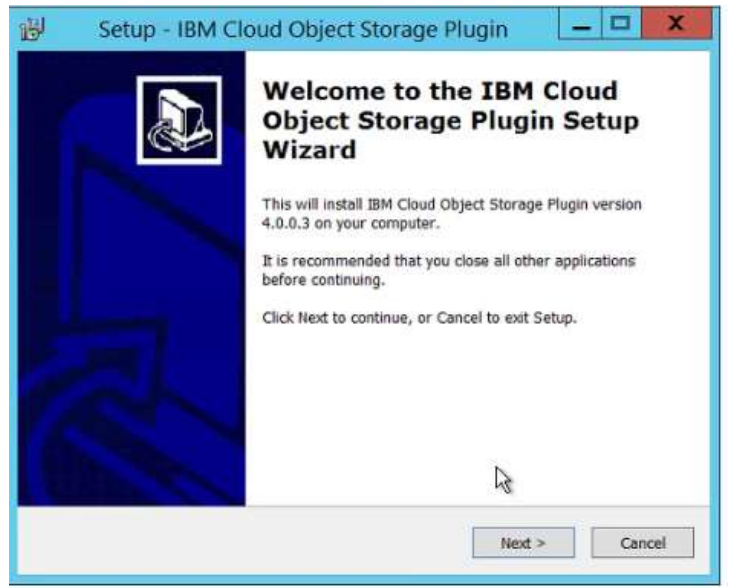

Install IBM COS streamer (provided by IBM support)

(Follow the installation steps as per the wizard)

• Create a New Partition

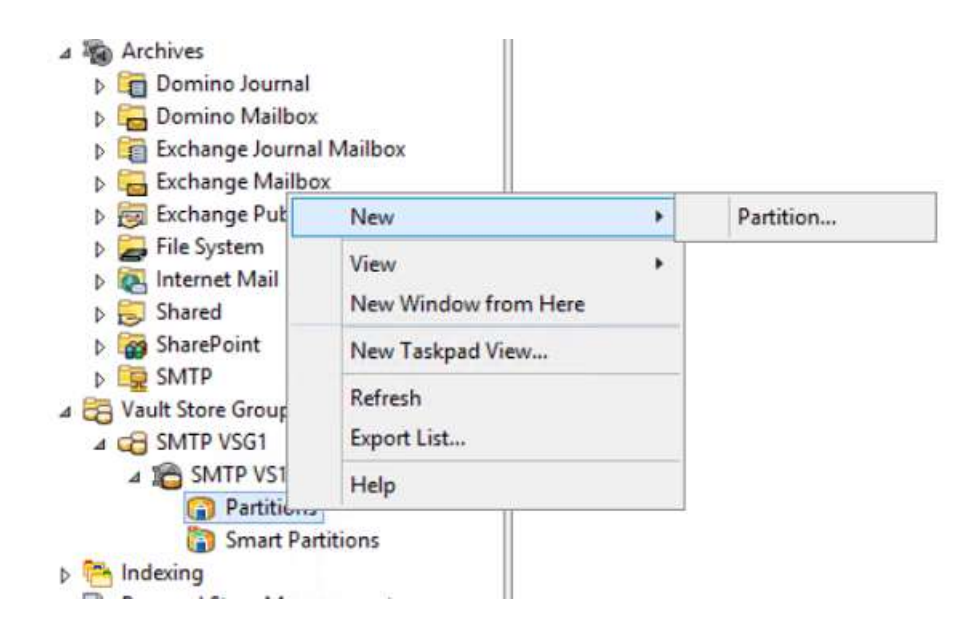

Select type as IBM Cloud object storage

|         | New Partition                                                                                                    |
|---------|----------------------------------------------------------------------------------------------------|
|         | Enterprise Vault can create a Vault Store Partition on various types of<br>storage. Click Help for more information.<br>Storage type:                                                                                                    |
|         | NTF5 Volume                                                                                                    |
| VERITAS | Network Share<br>NTES Volume<br>HYDRAstor<br>Dell EMC Data Domain<br>FUJITSU ETERNUS CS8000<br>Orade ZFS Storage Applance<br>Dell EMC Islino OneFS Scale Out Storage<br>IBM Storwize V7000 Unified<br>IBM Scale Out Network Attached Storage (SONAS)<br>Veritas InfoScale Storage (Cluster File System)<br>Quantum StorNext Appliances (Artico / Xcellis)<br>Huawe Device |
|         | Veritas Access<br>Pilar Axiom<br>Del EMC Celerra Unified Storage Platforms<br>Del EMC Centera<br>Del EMC Catastic Cloud Storage (ECS)<br>Hitachi Content Platform (HCP)<br>NetApp Device<br>NetApp Storage(RID (HTTP)                                                                                                    |
|         | TEM Gloud Objert Storage<br>Storiant<br>Ternity Compliant Archive Solution<br>HP StoreAll Storage<br>HPE SPAR File Persona<br>Carinop Swarm                                                                                                    |

 Enter configuration details such as Accessor IP (Endpoint), vault name (Bucket), authentication type (AWS2 OR AWS4), access key, secrete key, disable peer authentication (true). Keep server authentication as blank

| st settings from: IBM Cloud         | f Object Storage                | • |
|-------------------------------------|---------------------------------|---|
| Setting                             | Value                           | ^ |
| Accesser IP                         | s3-api.us-geo.obje              |   |
| S Protocol                          | HTTPS                           |   |
| C Port                              | 443                             |   |
| Nault Name                          | evpartition3                    | - |
| Authentication Type                 | Access Key AWS v2               |   |
| Access Key                          | 89d1ca0ffba94c928               |   |
| Secret Access Key                   | **********                      | L |
| O Disable Peer Certificate Verifi   | ication True                    |   |
| Conver Authorities                  |                                 | Ľ |
| Reset All                           | est Modify                      |   |
| Description                         |                                 |   |
| For https only, do not verify authe | enticity of peer's certificate. |   |
|                                     |                                 |   |
|                                     |                                 |   |
|                                     |                                 |   |

• Click on **Test.** "*IBM Cloud Object Storage connection test succeeded*" should appear if there are no issues encountered

|   | Setting                                                                     | Value                                     |      |
|---|-----------------------------------------------------------------------------|-------------------------------------------|------|
|   | Enterprise Va                                                               | et                                        |      |
| 0 | IBM Cloud Object Storage con-<br>Streamer Venion:<br>Storage System Venion: | ection test succeed<br>4.0.0.1<br>IBM COS | led. |
| w |                                                                             | De c                                      | x    |

Once partition setup completes successfully you can start archiving on IBM COS partition.

Additional reference material provided by IBM: https://www-01.ibm.com/common/ssi/cgi-bin/ssialias?htmlfid=KUO12405USEN

# 2. Secondary Storage (Migrator)

Where vault store partitions are held on non-WORM devices, you can configure and schedule the collection and migration of the files that are stored in the partition.

**Collection** involves collecting multiple small files into much larger collection files (.cab files). Collection may give you a significant improvement in backup times.

**Migration** involves moving the collection files onto longer term storage devices. For example, you may want to migrate older collections to cheaper, slower storage. If you choose to use collection files you can configure the collection criteria, and optionally provide details of how and when to migrate the collection files to secondary storage.

Following example will show how to setup AWS S3, Azure, Rackspace & google cloud storage that can be used as a secondary storage.

## 2.1 Common Terminology

#### Storage Server name

The name of the server used by Cloud provider.

#### Access Key ID

The secure access Key ID name that cloud vendor provides.

#### Secret key ID

The account shared secret that loud vendor provides.

#### Bucket (Container in Azure & google cloud)

The name of the bucket created on cloud storage. The bucket name must be unique across all existing bucket names in the cloud provider. To ensure that you use a unique name, you could prefix your bucket names with your company's name.

There are other requirements that you need to take care of while naming the buckets. Refer to the Storage Service provider's documentation for bucket naming requirements and guidelines.

#### **Bucket Region**

The geographical location where the bucket is created.

#### Write buffer size

The buffer size, in megabytes, Enterprise Vault uses for data uploads. Ensure this value is greater than the Maximum Collection File Size setting on the Collections tab of the vault store partitions. Set this option to zero (0) to disable the use of buffers.

#### Read buffer size

The buffer size, in megabytes, Enterprise Vault uses for data downloads.

#### Log CURL messages

Specifies whether to log cURL activity. cURL is a command line tool for sending or receiving files using URL syntax. Enterprise Vault uses the cURL library to transfer data to the cloud.

#### Log level

The amount of detail to include in the log file. You can select from the following:

No logging Errors only Errors, Warnings Errors, Warnings, Info Everything

#### Note:

*If you choose No logging, Enterprise Vault does not log cURL messages even if Log CURL Messages is set to Yes.* 

#### User wait timeout

Specify the number of seconds after a retrieval request, after which the user is presented with the message: "*The archived item is being retrieved from a slow device. Try again later.*" Enterprise Vault continues to retrieve the item in the background until the **System wait timeout** period has elapsed. Enterprise Vault then abandons the attempt to retrieve the item, and the user must submit the retrieval request again. The recommended value is 40 seconds.

#### System wait timeout

If an attempt to retrieve an archived item from the Amazon S3 storage server takes an excessively long time, specifies the number of seconds after which to abandon the attempt and remove the requested item from the retrieval queue. The recommended value is 900 seconds.

#### **Recalled file cache period**

The number of days, since the last accessed date, that Enterprise Vault should retain recalled files in the cache. The collection process deletes the recalled files when the cache period has elapsed.

#### Migrate all files

If the value is set to Yes, Enterprise Vault forces all eligible files to be collected and migrated. Setting this value to Yes may cause Enterprise Vault to create a large number of collection files. If the value is set to No, Enterprise Vault may leave some saveset files uncollected and un-migrated.

# 2.2 Amazon Web Service S3 (Simple Storage Service)

The Enterprise Vault Amazon S3 storage migrator lets you migrate archived data to and retrieve it from Amazon Simple Storage Service (Amazon S3). You can use Amazon S3 as a secondary storage location in the cloud to store infrequently accessed data. The Enterprise Vault Amazon S3 storage migrator is installed as part of the Enterprise Vault 10.0.1 or later installation. It moves CAB files, created by the Enterprise Vault file collection software, to the Amazon S3 storage.

Following steps shows the configuration of S3 Bucket using AWS console and then use it as migrator for vault store partition.

- Root user sign in e

  Email: papnal.pradeepe

  Password

  Forgot password?

  ......

  Sign in to a different account

  Create a new AWS account
- Sign in with root a/c credential to AWS console https://console.aws.amazon.com/console/home

Select IAM under Security, identity and compliance container

٠

| 0 | Security, Identity & Compliance |
|---|---------------------------------|
|   | IAM                             |
| _ | Cognito                         |
|   | Secrets Manager                 |
|   | GuardDuty                       |
|   | Inspector                       |
|   | Amazon Macie 🗷                  |
|   | AWS Single Sign-On              |
|   | Certificate Manager             |
|   | CloudHSM                        |
|   | Directory Service               |
|   | WAF & Shield                    |
|   | Artifact                        |
|   |                                 |

• Click on Add user under Users

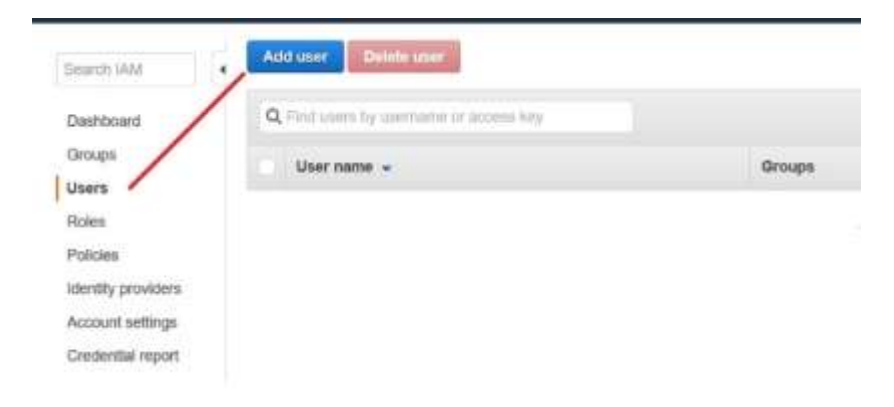

- Give appropriate User name
- Select Access Type

**Please note**: selection of both access types is not recommended for production use.

Add user

| You can add multiple users at once with the same access type and per | nissions. Learn more                                                                                                    |
|----------------------------------------------------------------------|----------------------------------------------------------------------------------------------------|
| User name*                                                           | Appliser                                                                                                    |
|                                                                      | O Add another user                                                                                                    |
| Select AWS access type                                               |                                                                                                    |
| Select how these users will access AWS. Access keys and autogenerat  | ed passwords are provided in the last step. Learn more                                                                                                  |
| Access type*                                                         | <ul> <li>Programmatic access</li> <li>Enables an access key ID and secret access key for the AWS API, CLI, SDK, and other development tools.</li> </ul> |
|                                                                      | <ul> <li>AWS Management Console access</li> <li>Enables a password that allows users to sign-in to the AWS Management Console.</li> </ul>               |
| Console password*                                                    | Autogenerated password     Custom password                                                                                                    |
|                                                                      |                                                                                                    |
|                                                                      | Show password                                                                                                    |
| Require password reset                                               | User must create a new password at next sign-in                                                                                                    |

- Select Attach existing policies directly
- Search for **S3**
- Attach AmazonS3FullAccess

Add permissions to evuser

| Grant               | permissions                                       |                                              |                                      |               |                                                                                                    |
|---------------------|---------------------------------------------------|----------------------------------------------|--------------------------------------|---------------|----------------------------------------------------------------------------------------------------|
| Use WM p            | ofcies to grant perressions                       | You can assign an existing policy or create  | e a new one.                         |               |                                                                                                    |
| 2                   | Add user to group                                 | Lapy permissions from                        | Attach esisting policies<br>allectly |               |                                                                                                    |
| Attach on<br>Create | e or more existing policies d<br>policy C Refresh | rectly to the users or create a new policy L |                                      |               |                                                                                                    |
| Filter: )           | Policy type - Q s1                                | 1                                            |                                      |               |                                                                                                    |
|                     | Policy name +                                     |                                              | Туре                                 | Attachmenta + | Description                                                                                         |
|                     | AnazonOV/SRedunit                                 | 834ple                                       | ANS nareged                          | .0            | Provides access to nurage 53 settings for Redshift enquores for DNS                                 |
| 0                   | D AnazonSOFurAccess                               |                                              | ANS nanaged.                         | 2             | Provides full access to all buckets via the AIVS Nanagement Conscie.                                |
| υ.                  | Anazon53ReadOnly                                  | Access                                       | ANS nanaged                          |               | Provides read only access to all bockets via the AVIS Management Console.                           |
| 0.                  | B QuickSightAccessFo                              | SSStorageManagementAnalyTcsReadOnly          | ANS nanaged                          | .0            | Policy used by QuickSight learn to access customer data produced by SS Storage Nanagement Analytics |
| 0.0                 | alway by examplema                                | nos la materinamianame                       | Customer mananed                     | - W           |                                                                                                    |

Refer Tech Note to grant granular permission to IAM User. Required permissions for an IAM user to work properly with AWS (S3) with Enterprise Vault. https://www.veritas.com/support/en\_US/article.100032260 • Review the setting and then click on **Create user** 

| Review                                    |                                                      |                                                       |        |          |             |
|-------------------------------------------|------------------------------------------------------|-------------------------------------------------------|--------|----------|-------------|
| Review your choices                       | After you create the user, you can view and downlo   | bad the autogenerated password and access key.        |        |          |             |
| User details                              |                                                      |                                                       |        |          |             |
|                                           | Username                                             | AppUser                                               |        |          |             |
|                                           | AWS access type                                      | Programmatic access and AWS Management Console access |        |          |             |
|                                           | Console password type                                | Custom                                                |        |          |             |
|                                           | Require password reset                               | No                                                    |        |          |             |
| Permissions sun<br>The following policies | nmary<br>s will be attached to the user shown above. |                                                       |        |          |             |
| Туре                                      | Name                                                 |                                                       |        |          |             |
| Managed policy                            | AmazonS3FullAccess                                   |                                                       |        |          |             |
|                                           |                                                      |                                                       |        |          |             |
|                                           |                                                      |                                                       | Cancel | Provious | Crosto unor |

• Note down details of the user name, access Key ID, Secret Access Key and Sign-in URL. You can additionally download this information in CSV format

| havuaraan-                                                                                                    |                                                                                                    |               |
|----------------------------------------------------------------------------------------------------|----------------------------------------------------------------------------------------------------|---------------|
| Success                                                                                                    | We refer the star least taken before free the tensors in the ANN Decadement Property. This is first free free free moderable of the contribute to the | what lines at |
| you can create new meteritary are cares secure or on the rate and controlso over security meteric<br>you can create new meteritary at any lane | ריסט באראשינים איז איז איז איז איז איז איז איז איז איז                                                                                                | NUMBER OF A   |
|                                                                                                    |                                                                                                    |               |
| Users with 99% Useragement Conside access can sign in al. Mbs -tyrakeeppipmik signin ass and                                                   | n conversion                                                                                                    |               |
| Users with KVIS Useagement Conside access can age-in at https://picaoxeppagnal.agemi.aes.anu                                                   | n contramient                                                                                                    |               |
| Usern with KWI Useagoment Conside access can sign-in at https://pradosppagnik.signin.aea.am                                                    | nconficuence                                                                                                    |               |
| Users with KAVI Useragoment Conside access can sign-in al. https://pradooppegmik.jpgnin.als.anu                                                | nconicamen                                                                                                    |               |
| Users offs KAYS Useagoment Conside across can sign-in at tittes lynaboppegnik signin ass and<br>& Dewrtsaat .cov<br>User                       | Access key (D. Decret access key                                                                                                    | 1             |

Close

• Go to S3 Service page. Select S3 from Storage section

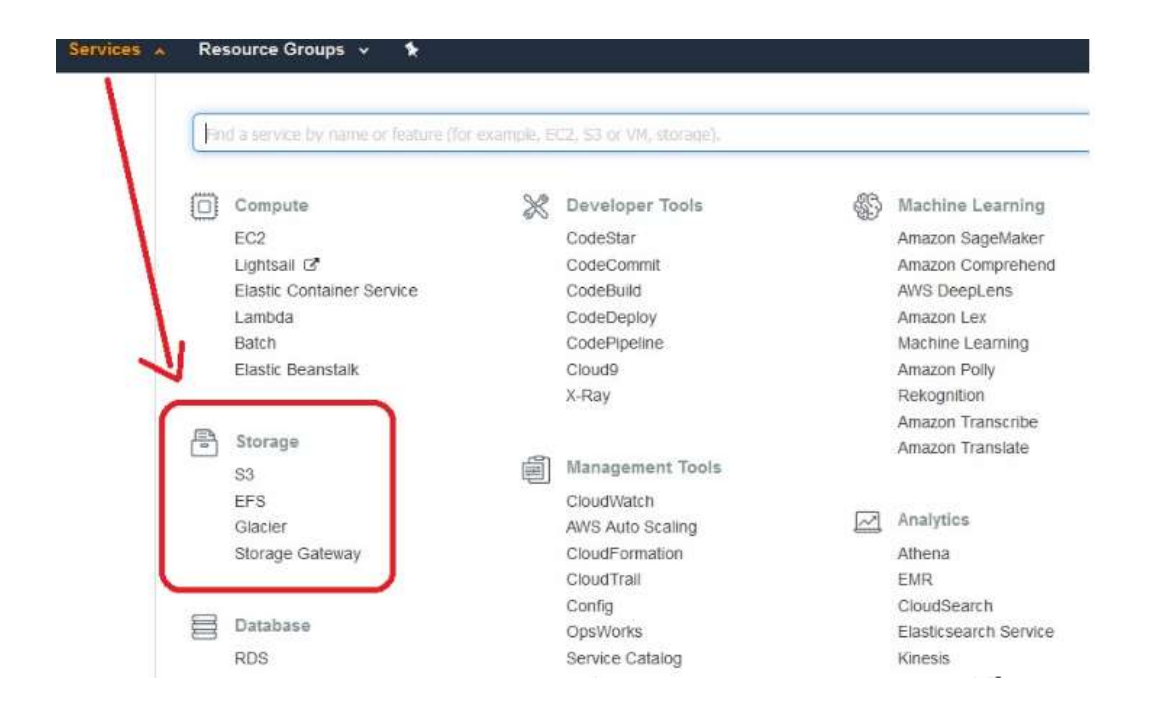

- Click on Create Bucket
- Give an appropriate name to Bucket
- Select Region (note the bucket name should be unique in your AWS infrastructure)
- Click Create

Please note remaining criteria such as version, permission and website related items have been skipped as they are not required for EV configuration.

| Areaser, Silicor inter offers expectively photonics, typica | Create husbert                                                                                                    | * |
|-------------------------------------------------------------|----------------------------------------------------------------------------------------------------|---|
| 🕸 Anunzi Gi                                                 | ()                                                                                                    |   |
| A methods                                                   | Name and Inger                                                                                                    |   |
| press and a second second                                   | ( contract )                                                                                                    |   |
| Roto Lorg ()                                                | and a second second sec |   |
|                                                             | UEBal(k:Vigik)                                                                                                    |   |
|                                                             | Copy suffrage from an existing fraction                                                                                                    |   |
|                                                             | him faulter principal factors                                                                                                    |   |
|                                                             |                                                                                                    |   |
|                                                             | Server and the server of the server of the s |   |
|                                                             | Cone Cone Cone Cone Cone Cone Cone Cone                                                                                                    |   |

#### Configuring AWS S3 storage as a Migrator (Secondary) storage for Enterprise Vault

• Select Amazon Simple Storage Service as migrator type

| Jeneral   von | ane 1 Hos                | over 15               | aoup               | Collection     | El ingrassori   | Advanced |
|---------------|--------------------------|-----------------------|--------------------|----------------|-----------------|----------|
| Mgr           | etor: An                 | nation Sir            | npile Sto          | rage Servi     | oe              |          |
| Ente          | r the age<br>ste files o | at which<br>iden than | collecti           | ori files will | be migrated.    |          |
|               | 1 0                      | Year                  |                    | •              |                 |          |
| Ente          | r the age<br>wed from    | at which<br>primary   | migrate<br>storage | ed collectio   | n files will be |          |
| Rem           | ove colles               | tion files            | from pr            | imary stor     | sge:            |          |
|               | 1 9                      | Wee                   | 15                 | after n        | igration.       |          |
|               |                          |                       |                    |                |                 |          |
|               |                          |                       |                    |                |                 |          |
|               |                          |                       |                    |                |                 |          |

- Enter Access Key, Secret key, Bucket Name, Bucket Region information as specified during AWS S3 bucket creation
- Click on Test (Migrator Configuration Test succeeded message appears)

| Anazon Smple : | Horage Service   | ×.                                                                                                    |                                                                                                    |
|----------------|------------------|----------------------------------------------------------------------------------------------------|----------------------------------------------------------------------------------------------------|
|                | Value            | ~                                                                                                    |                                                                                                    |
| me             | amazon.com       |                                                                                                    |                                                                                                    |
| 00000          | Standard         |                                                                                                    | Enterprise Vault                                                                                         |
| rccess key ID  | AKIAI3ZDRI4HGSD4 | 100                                                                                                    | Criterprose Kount                                                                                        |
| lecret         |                  |                                                                                                    | 1272                                                                                                    |
| name           | appdatatest (    |                                                                                                    | Migrator Configuration Test successful.                                                                  |
| region         | 20               |                                                                                                    |                                                                                                    |
|                | 20               |                                                                                                    |                                                                                                    |
|                | Econor Miniman   | ¥.                                                                                                    | OK                                                                                                    |
| Test           | Modify           | 800                                                                                                    |                                                                                                    |
|                |                  |                                                                                                    |                                                                                                    |
| zon bucket.    |                  |                                                                                                    |                                                                                                    |
|                |                  |                                                                                                    |                                                                                                    |
|                |                  |                                                                                                    |                                                                                                    |
|                | region<br>Test   | Value Value amazon.com Standard AKIAI32DRI4H6SD4 secret appdatatest1 region US Standard 20 20 Comme Memory Memory Memo | Value  Value  Standard  AXIAI32DR14HGSD4  Recret  Region US Standard  20 20  Come Mitanipus  Test Modify |

Once AWS S3 migrator configured successfully. Enterprise vault collection process will collect then migrate EV files from primary partition to secondary AWS S3 storage.

More details can be found at:

Enterprise Vault<sup>™</sup> Migrating Data Using the Amazon S3 Storage Migrator https://www.veritas.com/content/support/en\_US/doc/67282638-129299793-0/v66079963-129299793

## 2.3 Microsoft Azure Data Blob storage

The Microsoft Azure Blob Storage migrator lets you migrate archived data to and retrieve it from Azure Blob storage. You can use Azure Blob storage as a secondary storage location to store archived data in the cloud. The Microsoft Azure Blob Storage migrator is installed automatically when you install Enterprise Vault 12.2 or later.

Following steps shows the configuration of cloud container using Azure portal and then use it as migrator for vault store partition.

• Open Azure web portal - https://portal.azure.com/

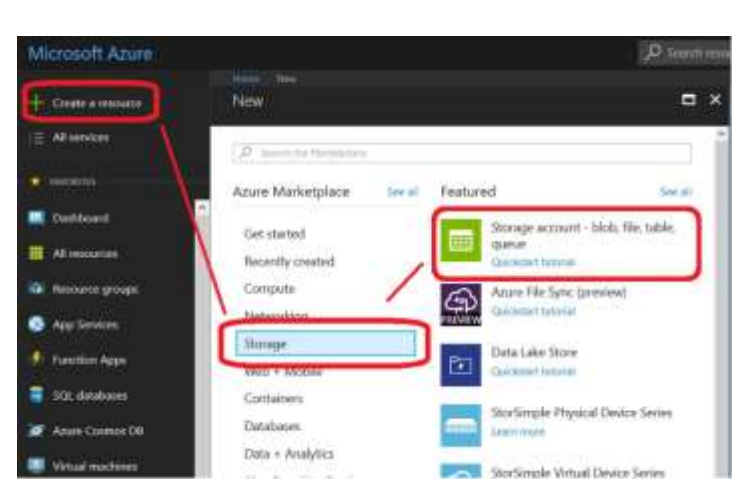

• Create a blob storage resource

- Give appropriate name for **Storage account**, remember this should be unique in AWS infrastructure, and select storage kind as **Blob Storage**
- Select New in Resource group section. (If you have already created the resource group you wish to use, select it.)
- Select Pin to dashboard to easily access it directly from console

| Create storage account                                                                                   | ×                            |
|----------------------------------------------------------------------------------------------------|------------------------------|
| The cost of your storage account depends on<br>the usage and the options you choose below.<br>Learn more | Î                            |
| * Name O                                                                                                 | ß                            |
| appazurestorage1 🗸                                                                                       | Secure transfer required O   |
| .core.windows.net                                                                                        | Displied Ethabled            |
| Deployment model Ø                                                                                       | * Subscription               |
| Resource manager Classic                                                                                 | Free Trial                   |
| Account kind 0                                                                                           | * Recourse arrain            |
| Blob storage 🗸 🗸                                                                                         | Create new      Use existing |
| • Location                                                                                               | MyAppStorage 🗸               |
| East US 🗸 🗸                                                                                              | Virtual actuador             |
| Replication 0                                                                                            | Configure within insteads 0  |
| Read-access geo-redundant storage (R., $\checkmark$                                                      | Disabled Enabled             |
| Performance 0                                                                                            |                              |
| Standard Premium                                                                                         |                              |
|                                                                                                    | Pin to dashboard             |
| Access tier (default)                                                                                    | Create Automation options    |
| 2001                                                                                                    | Change Pationation options   |

• From the dashboard, click on storage account **appazurestorage1** which was created in an earlier step

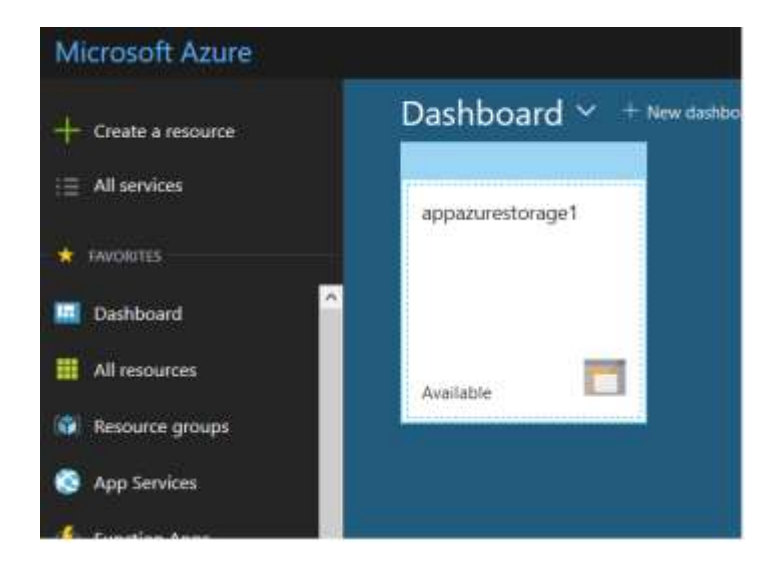

• Create a new Container, keep the access level as Private(no anonymous access)

| ₽ Search (Ctrl+/)             | + Container O Refresh Delete                                           |
|-------------------------------|------------------------------------------------------------------------|
| Overview                      | New container                                                          |
| Activity log                  | * Name                                                                 |
| Access control (IAM)          | myappbucket 🗸                                                          |
| 🖉 Tags                        | Public access level 0                                                  |
| X Diagnose and solve problems | Private (no anonymous access)                                          |
| 🗲 Events                      | OK Cancel                                                              |
| ETTINGS                       | P Search containers by prefix                                          |
| Containers                    | NAME                                                                   |
| P Access keys                 | You don't have any containers yet. Click '+ Container' to get started. |
| Configuration                 |                                                                        |

## • Click on Access key tab and note the storage account name & key

| ppazurestorage1 – Access key<br><sup>orage account</sup> | S                                                                                                    | ×.  |
|----------------------------------------------------------|----------------------------------------------------------------------------------------------------|-----|
| Ø Search (Ctrl+/)                                        | Use access keys to authenticate your applications when making requests to this Azure storage account. Store your access key                                                                                                    | /5  |
| Overview                                                 | securely - for example, using Azure Key Vault - and don't share them. We recommend regenerating your access keys regularly<br>You are provided two access keys so that you can maintain connections using one key while regenerating the other. | y.  |
| Activity log                                             | When you regenerate your access keys, you must update any Azure resources and applications that access this storage account or use the new keys. This action will not interrupt access to disks from your virtual machines. Learn more          | Int |
| Access control (IAM)                                     | Storage account name                                                                                                    | 1   |
| Tags                                                     | appazurestorage1                                                                                                    | ſ   |
| X Diagnose and solve problems                            | key1 Č)                                                                                                    |     |
| Events                                                   | Key                                                                                                    |     |
| TTINGS                                                   | pQrvBr+rwol9psWKx73SKcrE8M0JW+ZUQeIY05CJ+PJMGSFMpXV+U9Maygbtiwtc69+aPkabmZna6hxfhuw2NA==                                                                                                    | ľ   |
| Containers                                               | Connection string<br>DefaultEndpointsProtocol=https:AccountName=appazurestorage1;AccountKey=pQrvBr+rwol9psWKx735KcrE8M0JW                                                                                                    | r   |
| 7 Access keys                                            | key2 ()                                                                                                    |     |
| Configuration                                            | Key                                                                                                    |     |
| Custom domain                                            | 5VSQ4dG8LbvZm1B664n+YIqTU4N5y317LNgoPKBsz/jNirbWOaBy/DGxKU58ffdNESHkCJ1/jEM7PhbvzIQHFw==                                                                                                    | £   |
| Encryption                                               | Connection string<br>DefaultEntrointeRedocat=http://accountNime=appartmentorang1/AccountNime=50/COAd/C01 by/2m10664a_Vio11 (ANS)                                                                                                    | ID  |
| Azure CDN                                                | weitamentepointen reinschentrigenzonnnnen enppaziestonage nie committeg europende bezim boben eing rokksyn.                                                                                                    | J   |

#### Configuring Azure Data blob as secondary storage for Enterprise vault.

- In the properties of vault store partition, select Migration tab
- Select Migrate files
- Select Microsoft Azure blob storage

| Seneral    | Volume                  | Rollover      | Backup      | Collections      | Migration    | Advanced |
|------------|-------------------------|---------------|-------------|------------------|--------------|----------|
| <b>V</b> 1 | ligrate file            | s             |             |                  |              |          |
|            | Migrator:               | Microsof      | ft Azure Bl | ob Storage       |              |          |
| -          |                         |               |             |                  |              |          |
|            | Enter the<br>Migrate fi | age at wh     | ich collect | ion files will b | e migrated.  |          |
|            | rigiate ii              |               | 1911        |                  |              |          |
|            | 1                       | Ye            | ars         | ~                |              |          |
| -          | Enter the               | non at ub     | ich miacht  | ad collection    | flor will be |          |
|            | removed                 | from prima    | ry storage  | e.               | nies wii be  |          |
|            | Remove of               | collection fi | les from p  | rimary storag    | je:          |          |
|            | 1                       | ÷ w           | eeks        | ✓ after mig      | ration.      |          |
| -          |                         |               |             |                  |              |          |
|            |                         |               |             |                  |              |          |
|            |                         |               |             |                  |              |          |
|            |                         |               |             |                  |              |          |
|            |                         |               |             |                  |              |          |

- In Advanced tab, specify the storage account, primary access key & container name (bucket) information
- Click on **Test** connection. "*Migrator Configuration Test successful*" message appears if there are no errors

| List settings fr | om:         | Microsoft Azure B | ob Storage       | ~  |                                         |
|------------------|-------------|-------------------|------------------|----|-----------------------------------------|
| Setting          |             |                   | Value            | ~  |                                         |
| Azure st         | orage serve | er name           | Default          |    |                                         |
| Azure st         | orage acco  | unt               | appazurestorage1 | =  |                                         |
| Azure st         | orage acco  | unt primary ac    | *****            |    |                                         |
| Azure co         | ntainer na  | me                | myappbucket      |    | Enterprise Vault                        |
| Mrite bu         | ffer size   |                   | 20               |    |                                         |
| 🛆 Read bu        | fer size    |                   | 20               |    |                                         |
| C Log leve       |             |                   | Errors, Warnings |    | Migrator Configuration Test successful. |
| O Use SSL        | for control |                   | Yes              | ~  |                                         |
| Reset All        |             | Test              | Modi             | fv |                                         |
| Description      |             | 1                 |                  |    | ОК                                      |
| The storage      | server DNS  | name.             |                  |    |                                         |
|                  |             |                   |                  |    |                                         |
|                  |             |                   |                  |    |                                         |

Once Azure migrator has been configured successfully, the Enterprise Vault collection process will collect then migrate EV files from primary partition to secondary AWS S3 storage.

More information can be found at:

Enterprise Vault<sup>™</sup> Migrating Data Using the Microsoft Azure Blob Storage Migrator **https://www.veritas.com/support/en\_US/doc/125282611-125282615-0/index** 

# 2.4 Google Cloud Storage

The Google Cloud Storage migrator lets you migrate archived data to and retrieve it from Google Cloud Storage. You can use Google Cloud Storage as a secondary storage location to store archived data in the cloud. The Google Cloud Storage migrator is installed automatically when you install Enterprise Vault 12.2 or later.

Following steps shows the configuration of bucket using Google portal and then use it as migrator for vault store partition.

- Open https://cloud.google.com/
- Open console and create a new Project

| New | Pro | ject |
|-----|-----|------|
|     |     |      |

| nystoragepro                              | ject                                                    | Q      |
|-------------------------------------------|---------------------------------------------------------|--------|
| Project ID: my                            | storageproject-202809. It cannot be changed later. EDIT |        |
| Location *                                |                                                         |        |
| 🔢 No organi                               | sation                                                  | BROWSE |
| <sup>p</sup> arent orga <mark>n</mark> is | ation or folder                                         |        |

• Select the correct project if you have access to multiple projects

# Select

| Q. Search projects and folders | (D) +                   |
|--------------------------------|-------------------------|
| All                            |                         |
| Name                           | iD                      |
| imystorageproject              | mystorageproject-202809 |
| Se My First Project            | uplifted agency 202613  |
|                                |                         |
|                                | CANCEL OPEN             |

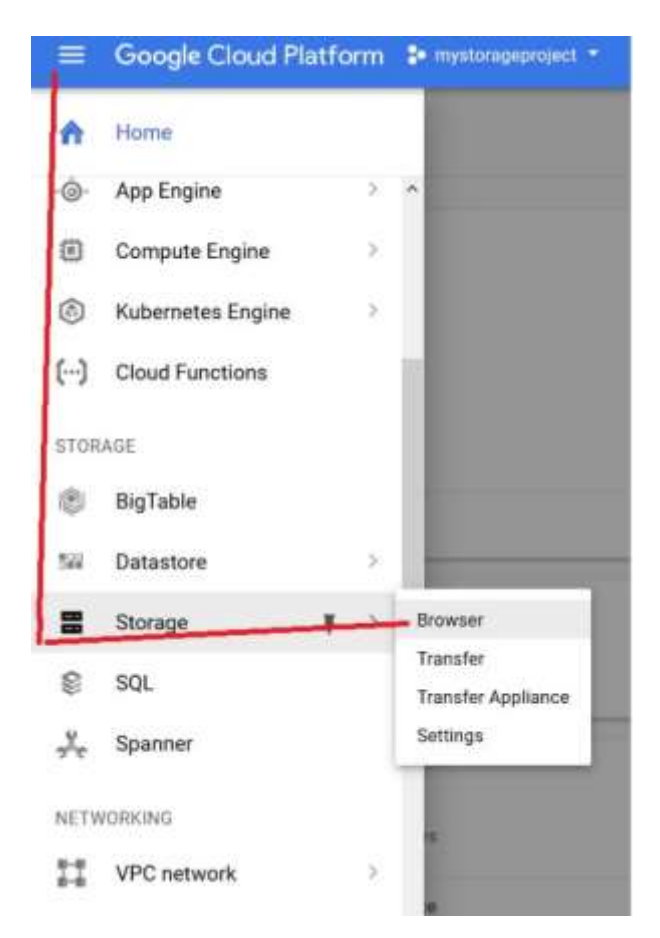

#### • Select storage from Product and Services menu

• Click on Create Bucket and populate the Name, storage class and location fields

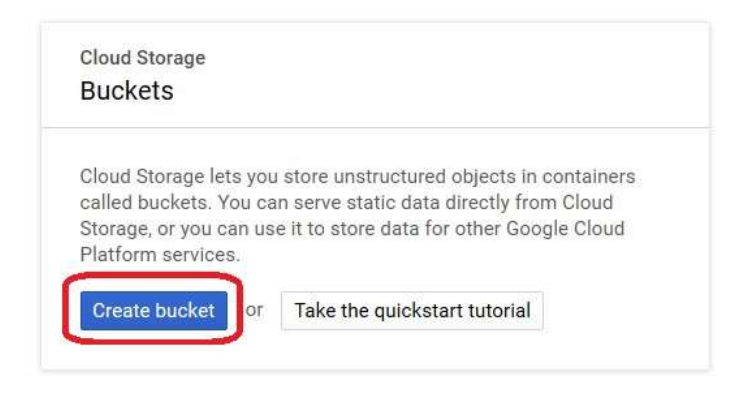

#### Create a bucket

| storage-for-local-app                                 |                        |                                               |                                             |
|-------------------------------------------------------|------------------------|-----------------------------------------------|---------------------------------------------|
| Default storage class <                               |                        |                                               |                                             |
| Multi-Regional                                        |                        |                                               |                                             |
| Regional                                              |                        |                                               |                                             |
| Nearline                                              |                        |                                               |                                             |
| Coldline                                              |                        |                                               |                                             |
| Location                                              |                        |                                               |                                             |
| Loodingi                                              |                        |                                               | *                                           |
| United States                                         |                        |                                               |                                             |
| United States<br>Storage cost                         | Retrieval cost         | Class A operations 💿                          | Class B operations 💿                        |
| United States<br>Storage cost<br>\$0.026 per GB-month | Retrieval cost<br>Free | Class A operations 💿<br>\$0.005 per 1,000 ops | Class B operations  \$ 0.0004 per 1,000 ops |

- Click on Settings
- Select Interoperability (enable if it is not already)
- Note down cloud storage URL, access key and secret key details (If secret key is not present, click on Create a new Key)

| =      | Google Cloud Platform          |                                                                                                    |  |  |  |  |  |
|--------|--------------------------------|----------------------------------------------------------------------------------------------------|--|--|--|--|--|
|        | Storage                        | Settings                                                                                                    |  |  |  |  |  |
|        | Browser                        | Project Access Interoperability                                                                                                    |  |  |  |  |  |
| #<br># | Transfer<br>Transfer Appliance | The Interoperativity API lets you use HMAC authentication and lets Cloud<br>Storage Interoperate with tools written for other cloud storage systems. Turn on<br>this ADI only if you require interoperable access for the current user. This API is<br>exploied per project member, not per project. Each member can set a default |  |  |  |  |  |
| *      | Settings                       | project and maintain their own access keys.                                                                                                    |  |  |  |  |  |
|        |                                | In the tools or libraries that you use with other cloud storage systems like<br>Amazon S3, change the request endpoint to use the Cloud Storage URI:<br>https://storage.googleapis.com. Leam more                                                                                                    |  |  |  |  |  |
|        |                                | Default project for interoperable access<br>The default project is used with the interoperability API for all create bucket and<br>list bucket requests.                                                                                                    |  |  |  |  |  |
|        |                                | uplifted-agency-202613 is your default project for interoperable access.                                                                                                    |  |  |  |  |  |
|        |                                | Make mystorageproject-202809 my default project                                                                                                    |  |  |  |  |  |
|        |                                | Interoperable storage access keys<br>Use an access key to authenticate yourself when making requests to Cloud<br>Storage. The key is linked to your Google account. Learn more                                                                                                    |  |  |  |  |  |
|        |                                | Access Key Secret                                                                                                    |  |  |  |  |  |
|        |                                | GOOGVDTTW4K7PVCFQ7GE TItFsBeyhppPbHEjZjqjS5vCxc97g28xd+d6EDuC                                                                                                    |  |  |  |  |  |
|        |                                | Create a new key                                                                                                    |  |  |  |  |  |

## Configuration of Google cloud as Migrator for Enterprise Vault partition.

- In the properties of the EV partition, select **Migration** tab
- Select Google Cloud storage as migrator

| ieneral   V | olume R     | ollover      | Backup           | Collection       | Migration       | Advanced |
|-------------|-------------|--------------|------------------|------------------|-----------------|----------|
| Mig Mig     | rate files  |              |                  |                  |                 |          |
| .15         | grator: 1   | Google (     | Joud St          | wage             |                 |          |
| Fr          | iter the ar | e at wh      | ich mile         | rtion files will | he minrated.    | 1        |
| M           | grate files | older th     | ian:             |                  | and the second  |          |
|             | 1           | A) [         | -1995)<br>1997 - |                  |                 |          |
|             | 1           | ¥ Ye         | ars              | •                |                 |          |
|             | the the ar  | us at aib    | in the second    | stard collection | o files will be |          |
| re          | moved fro   | m prima      | ry stora         | ge.              | THE WE DE       |          |
| Re          | emove coã   | ection fi    | les from         | primary stor     | age:            |          |
|             | 1           | 0 W          | eeks             | v after m        | igration.       |          |
| -           | <u> </u>    | and a second |                  |                  | 2               |          |
|             |             |              |                  |                  |                 |          |
|             |             |              |                  |                  |                 |          |
|             |             |              |                  |                  |                 |          |
|             |             |              |                  |                  |                 |          |

- Select Advanced tab, based on configuration
- Specify **Storage server name** (storage.googleapis.com), **access key, secret key, Support region** (US,US,storage.googleapis.com)
- Specify Bucket Name
- Click on **Test** connection, "Migrator Configuration Test successful" message appears if there are no errors

| SMTP VS Ptn7 | Partition of Vault Store SMTP VS        | Ready NTFS Volume                                                                                                    | Not Ena Enterprise Vault                                                               |
|--------------|-----------------------------------------|----------------------------------------------------------------------------------------------------|----------------------------------------------------------------------------------------|
| SMTP VS Ptn8 | Partition of Vault Store SMTP VS        | Ready NTFS Volume                                                                                                    | Not Ena Enterprise Vault                                                               |
|              |                                         | Vault Store Partition Prope                                                                                                    | rties - SMTP VS Ptn7                                                                   |
| e            |                                         | General Volume Rollover Backup Co                                                                                                    | lections Migration Advanced                                                            |
| <b>A</b>     |                                         | List settings from: Google Cloud                                                                                                    | Storage 🗸 🗸                                                                            |
|              |                                         | Setting                                                                                                    | Value ^                                                                                |
| Er           | nterprise Vault                         | Use SSL for data r/w Google Storage Access Key Google Storage Secret Key                                                                                       | Yes<br>GOOGVDTTW4K7P                                                                   |
|              |                                         | Supported regions                                                                                                    | US,US,storage.goo                                                                      |
| Migrator     | Migrator Configuration Test successful. | Bucket name                                                                                                    | storage-for-local-a                                                                    |
|              | OK                                      | Bucket access type                                                                                                    | Path 20                                                                                |
|              |                                         | Dead huffer size                                                                                                    | 20 ~                                                                                   |
|              |                                         | Reset All Test                                                                                                    | Modify                                                                                 |
|              |                                         | Description<br>The supported geographical regions fo<br>region in the format identifier, displayn<br>example: US,US,storage.googleapis.co<br>multiple regions. | storing data. Specify the<br>ame, servicehostname. For<br>m. Use semicolon to separate |
|              |                                         | OK Cancel                                                                                                    | Apply Help                                                                             |

Once the Google migrator configured successfully, the Enterprise Vault collection process will collect and then migrate EV files from the primary partition to secondary Google storage.

Additional reference material provided by VERITAS: How to configure Enterprise Vault 12.1 with Google Cloud Storage https://www.veritas.com/support/en\_US/article.100039053 https://www.veritas.com/content/support/en\_US/doc/125452905-125453076-0/v125452521-125453076

## 2.5 Rackspace Cloud Files

The Enterprise Vault Rackspace Cloud Files storage migrator lets you migrate archived data to and retrieve it from Rackspace Cloud Files storage. You can use Rackspace Cloud Files as a secondary storage location in the cloud to store infrequently accessed data.

The Enterprise Vault Rackspace Cloud Files storage migrator is installed as part of Enterprise Vault 10.0.1 or later. It moves CAB files, created by the Enterprise Vault file collection software, to the Rackspace Cloud Files storage.

Following steps shows the configuration of Rackspace and then use it as migrator for vault store partition.

- Signup to Rackspace cloud http://www.rackspacecloud.com/signup
- Go to Rackspace control panel https://login.rackspace.com/
- Provide the root user account you configured during signup process

|               | Login to Cloud Control Panel                  |
|---------------|-----------------------------------------------|
|               | Username:                                     |
| C realize and | pradeeppapnai                                 |
| rackspace.    | Password:                                     |
|               | •••••                                         |
|               | Remember Me                                   |
|               | Log In                                        |
|               | Use your organization's credentials to log in |
|               | Forgot Password?                              |
|               |                                               |
|               |                                               |
|               |                                               |

- Create a new user **Account** for API access
- Go to User Management from Account tab

|                                   | TICKETS                 | SUPPORT                                         | SILLING                      | ACCOUNT | prodeoppopnai |
|-----------------------------------|-------------------------|-------------------------------------------------|------------------------------|---------|---------------|
| KUPS Y                            |                         | Account #:<br>1102073<br>Service Lev<br>Manageo | <sub>vel:</sub><br>d Infrast | ructure |               |
| UICK BUILD                        |                         | Account                                         | Ootting                      |         |               |
|                                   | •                       | User Ma                                         | nagemei                      | nt      |               |
| From Se                           | erver                   | Docs and                                        | d Forms                      |         |               |
| Tomplato                          |                         | Resource                                        | e Limits                     |         |               |
| RODUCT NEWS                       |                         | Upgrade                                         | Service                      | Level   |               |
| Read upda<br>Meltdown<br>Security | ates on Ra<br>remediati | Time Zo                                         | ne                           |         |               |
| 0 0 1                             | 11 H F                  | a                                               |                              |         |               |

• Click on Create user, this console will give you list of all users created so far

# **User Management**

| Isers                                                                                                    |               |              |
|----------------------------------------------------------------------------------------------------|---------------|--------------|
| Create User                                                                                                    | Search        | users        |
| Usemame                                                                                                    | Name          | Contact Type |
| THE OWNER WHEN THE OWNER WHEN THE OWNER | F 1 PROVIDENT | Primary      |

- Give user details, contact type must be **Technical**
- Select appropriate permission on Rackspace cloud

### **User Information**

| First Name       | Storage                                                          | Product Permission        | s                                                                                                    |
|------------------|------------------------------------------------------------------|---------------------------|----------------------------------------------------------------------------------------------------|
| Last Name        | User1                                                            | Fanatical Support for AWS | Rackspace Cloud                                                                                                    |
| Username         | StorageUser1                                                     | Global Permissio          | ins                                                                                                    |
| Password         | At least 8 characters with 1 uppercase, 1 kwercase, and 1 number | Product Access            | <ul> <li>Full Access (All Products) (9)</li> <li>Read Only Access (All Products) (9)</li> <li>No Access (No Product Access)</li> <li>Sorters (Fig. District Access)</li> </ul> |
| Confirm Password | •••••                                                            |                           | C Custom (Pie Product Access) in                                                                                                    |
| Email Address    | storageuser@mydomain.com                                         | i                         |                                                                                                    |
| Phone Number     | • (201) 555-0123                                                 | Create User Cancel        |                                                                                                    |
| Contact Type     | Technical     Administrative                                     |                           |                                                                                                    |

• Once user is created successfully go to the properties of user account and copy the **Rackspace API key** 

# Security Settings

| Password                    | ······ /                                          |
|-----------------------------|---------------------------------------------------|
| Multi-Factor Authentication | Disabled • Enable                                 |
| Secret Question             | What is the location of a dream vacation? • Reset |
| Rackspace API Key           | 368fba0be46d41d199fce07ccc2252ac Hide · Reset     |

#### Configuring Rackspace cloud file storage as secondary (migrator) for Enterprise vault

• In the vault store partition property, select **Rackspace cloud file storage** as migrator

| Mgrate files Mgrator: Rackspace Cloud Files Enter the age at which collection files will be migrated. Mgrate files older than:           1         Years         v           Enter the age at which migrated collection files will be removed from primary storage.         Enter the age at which migrated collection files will be removed from primary storage.           Remove collection files from primary storage:         1         Weeks         ofter migration. | Seneral    | Volume 5    | tollover  | Badu       | cole       | tions     | Migration    | Advanced |
|----------------------------------------------------------------------------------------------------|------------|-------------|-----------|------------|------------|-----------|--------------|----------|
| Mgrator: Radopace Cloud Files<br>Enter the age at which collection files will be migrated.<br>Mgrate files older than:<br>1 4 Years v<br>Enter the age at which migrated collection files will be<br>removed from primary storage.<br>Remove collection files from primary storage:<br>1 4 Weeks v ofter migration.                                                                                                    | <b>₽</b> M | grate files |           |            |            |           |              |          |
| Enter the age at which collection files will be migrated.<br>Migrate files older than:<br>1 1 1 1 Years v<br>Enter the age at which migrated collection files will be<br>removed from primary storage.<br>Remove collection files from primary storage:<br>1 1 1 Weeks v after migration.                                                                                                    | N          | Agrators    | Radispa   | Ke Cou     | d Files    |           |              |          |
| Mgrate files older than:<br>1                                                                                                    | E          | Inter the a | pe at w   | hich colle | ttion file | s nill be | e migrated.  |          |
| 1     Years       Enter the age at which migrated collection files will be removed from primary storage.       Remove collection files from primary storage:       1     Weeks       v     ofter migration.                                                                                                    | N          | Agrate file | i older t | hanz       |            |           | 2010/2017    |          |
| Enter the age at which migrated collection files will be<br>removed from primary storage.<br>Remove collection files from primary storage:<br>1 👘 Weeks v ofter migration.                                                                                                    |            | 1           | 1 V       | ears       | ¥          |           |              |          |
| Enter the age at which migrated collection files will be<br>removed from primary storage.<br>Remove collection files from primary storage:<br>1 👾 Weeks v after migration.                                                                                                    |            |             | court 1   |            | and and    |           |              |          |
| Ramove collection files from primary storage:                                                                                                    | E          | inter the a | pe at wh  | hich mig   | ated col   | ection    | fles will be |          |
| $1  [n] \ [v]$ Weeks $\lor$ after migration.                                                                                                    | 8          | lemove col  | lection f | les from   | primary    | storag    | e:           |          |
| ( ) ( ) ( ) ( ) ( ) ( ) ( ) ( ) ( ) ( )                                                                                                    |            | 1           | 181 (W    | nelia      | v af       | ter min   | cation.      |          |
|                                                                                                    |            | +           | an ta     | eens .     | - 1 -      |           |              |          |
|                                                                                                    |            |             |           |            |            |           |              |          |
|                                                                                                    |            |             |           |            |            |           |              |          |
|                                                                                                    |            |             |           |            |            |           |              |          |
|                                                                                                    |            |             |           |            |            |           |              |          |

- In Advanced tab, provide details such as user name, secure access key (API key), container name
- Click on **Test (Please note:** Container should not be created from Rackspace control pane. EV migrator will create it automatically. It should be a unique name in Rackspace Cloud.)

|                                     |                                                   | P CONCERNS I TYPE CONT |
|-------------------------------------|---------------------------------------------------|------------------------|
|                                     | List settings from: Rackspi                       | ace Cloud Files        |
|                                     | Setting                                           | Value                  |
|                                     | Storage server name                               | rackspace.com          |
|                                     | Rackspace username     Rackspace secure access ke | StorageUser1           |
| Enterprise Vault                    | Rackspace container name                          | EVMigration            |
|                                     | S Write buffer size                               | 20                     |
|                                     | Read buffer size                                  | 20                     |
| ator Configuration Test successful. | S Log level                                       | Errors, Warnings       |
|                                     | S Log CURL messages                               | No                     |
|                                     | Reset All                                         | Test Modify            |
| OK                                  | Description                                       |                        |
|                                     | The storage server DNS name.                      |                        |

- Once configured, go to the **control panel**
- Select Rackspace cloud from the product list
- Select Files from Storage list

| 3 rackspac | ce.                   | Select a Product ^                                                                                        |  |  |
|------------|-----------------------|----------------------------------------------------------------------------------------------------|--|--|
|            |                       | Amazon Web Services<br>Dedicated Hosting<br>Google Cloud Platform<br>Mailgun                              |  |  |
|            |                       | Rackspace Cloud                                                                                           |  |  |
|            |                       |                                                                                                    |  |  |
| NETWORKING | g 🍝                   | STORAGE ^ DATABASES Y                                                                                     |  |  |
| NETWORKING | 3 🛩<br>eltdown        | STORAGE A DATABASES Y                                                                                     |  |  |
| NETWORKING | G Y<br>eltdown<br>MOt | STORAGE A DATABASES ~<br>BLOCK STORAGE<br>Block Storage Volumes<br>Snapshots                              |  |  |
| NETWORKING | G Y<br>eltdown<br>MOt | STORAGE AND CDN                                                                                           |  |  |
| NETWORKING | G Y                   | STORAGE AND CDN<br>BLOCK STORAGE<br>Block Storage Volumes<br>Snapshots<br>OBJECT STORAGE AND CDN<br>Files |  |  |

• After clicking on Test connection, EV process creates a bucket automatically in Rackspace cloud

# **Cloud Files** / Containers

| Crea | te Container            | ♥ Northern   | n Virginia (IAD) 🔻 |      |
|------|-------------------------|--------------|--------------------|------|
|      | Container N             | ame Region   | Files              | Size |
| ¢    | EVMigration             | Northern Vir | ginia (IAD) 0      | 0 B  |
| ¢    | 🗑 <del>StoragoAcc</del> | Northern Vir | ginia (IAD) 0      | 0 B  |
|      |                         |              | Show More          |      |

Once the Rackspace migrator has been configured successfully, the Enterprise Vault collection process will collect then migrate EV files from primary partition to secondary Rackspace cloud storage.

More information can be found at:

Enterprise Vault<sup>™</sup> Migrating Data Using the Rackspace Cloud Files Migrator **https://www.veritas.com/support/en\_US/doc/72538174-72538188-0/index** 

# Troubleshooting

The following 3<sup>rd</sup> party utilities can be used to verify connectivity and permissions issue with a bucket (or container) created on cloud storage.

- CloudBerry
- CyberDuck
- S3Browser
- TNTDrive

Additionally the cloud provider may also provide command line utilities that can be used to isolate configuration issues.

The following processes can be enabled for Enterprise Vault debugging using Dtrace utility.

- **StorageArchive** Responsible for writing EV objects to storage when primary partition is configured on cloud.
- **EVStgOfflineOpns.exe** Retrieve/Recall request to secondary storage.
- **StorageFileWatch.exe** Responsible for collection, migration to cloud, deletion of objects on cloud and validation of safety copies.
- **StorageManagement.exe** Verification of library and connection test.

#### Additional information about the Dtrace utility:

# How to run Dtrace to help diagnose issues with Enterprise Vault https://www.veritas.com/support/en\_US/article.100038975

*List of Dtrace processes and descriptions of each process responsibility* https://www.veritas.com/support/en\_US/article.100001741

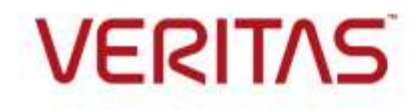

© 2017 Veritas Technologies LLC. All rights reserved. Veritas and the Veritas Logo are trademarks or registered trademarks of Veritas Technologies LLC or its affiliates in the U.S. and other countries. Other names may be trademarks of their respective owners.